## Accessing Archived Data Reported to IPEDS

Created by CSU's Office of Institutional Effectiveness & Research, and Data Analytics, 7/6/22

#### Updated 10/25/22

#### Step 1.

Put this URL into your search bar: <a href="https://nces.ed.g">https://nces.ed.g</a> ov/ipeds/

#### Step 2.

Click "Use The Data"

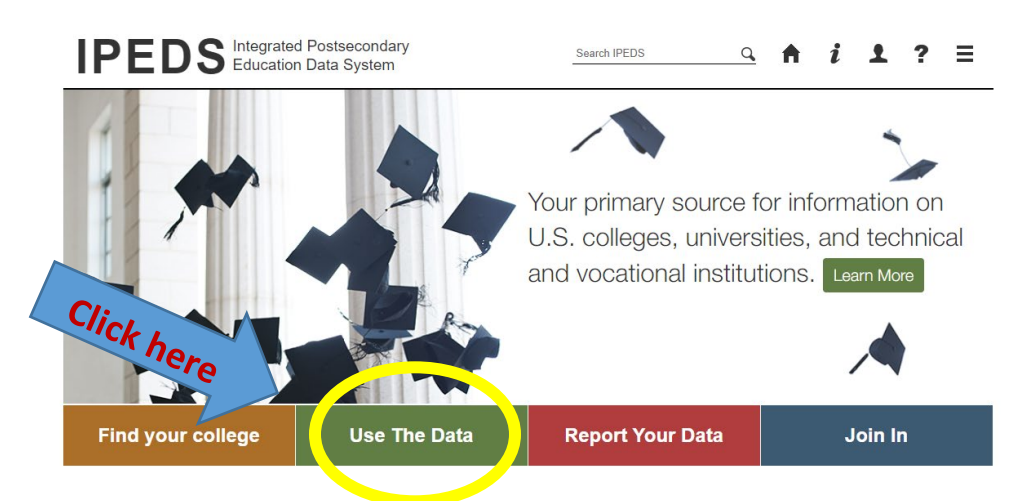

#### Step 3. Click Look Up an institution

Cli

| 11          | $\Xi S \stackrel{NCES}{\Rightarrow} NCES \overset{National Center for}_{Education Statistics} \equiv MENU$                                                                                                    |          | Search                                                                                                    | Go                                      |
|-------------|----------------------------------------------------------------------------------------------------|----------|----------------------------------------------------------------------------------------------------|-----------------------------------------|
|             | PEDS Integrated Postsecondary<br>Education Data System                                                                                                    |          | Search IPEDS Q 🕈 i 👤 ?                                                                                                    | Snipp                                   |
|             |                                                                                                    |          | IPEDS Data Use Help Desk (866) 558-0658 or jpedste                                                                                                    | ools@rti.org                            |
| Us<br>Acces | e the Data<br>as IPEDS data submitted to NCES through our data tools or downl                                                                                                    | load the | e data to conduct your research                                                                                                    |                                         |
|             | <u>Data Explorer</u><br>Search for tables, charts, publications, or other products related to postsecondary<br>education by keywords and filters.                                                                           | <u>m</u> | <u>Compare Institutions</u><br>Download IPEDS data files for more than 7,000 institutions and up to 250<br>Data files are provided in comma separated value (*.csv) format.                                                                                                    | variables.                              |
| щ<br>Щщ     | IPEDS Survey Components<br>Learn more about the individual IPEDS survey components: view training videos,<br>infographics, answers to frequently asked questions, survey forms, and more.                                   | •        | Survey Data<br>Data are available starting with the 1980-81 collection year for the <i>Comple</i><br>and <i>Custom data files</i> functions, which zip the data into comma separated<br>("csv). Beginning with the 2040-05 collection year, data for each collectior<br>compiled into an <i>Access database</i> . | ete data files<br>1 value<br>1 year are |
| and.        | Use the Trends<br>Use the Trend Generator to view trends on most frequently asked subject areas<br>including: Enrollment, Completions, Graduation Rates, Employees and Staff,<br>Institutional Revenues, and Financial Aid. |          | Select download option                                                                                                    | ~                                       |
| Q           | Look Up an Institution<br>Lock up information for the institution at a time. Data can be viewed in two forms:<br>institution prome (similar to College Navigator) and reported data (institution's                          |          | Shortcuts Use these shortcuts to expedite the research process if you are a frequen data user.  Select your shortcut                                                                                                    | it or returning                         |
| te<br>ste   | a Feedback Report •<br>mload, print, or customize an institution's Data Feedback Report, a report that<br>phically summarizes selected institutional data and compares the data with peer<br>itutions.                      | ы        | Publications and Products<br>Review publications using IPEDS data including First Looks, Web Tables,<br>reports, and Digest Tables.                                                                                                    | methodology                             |
| e.          | tatistical Tables •<br>Create simple descriptive statistics (e.g., total, count, average, median, standard<br>deviation, percentiles) on selected IPEDS institutions and variables.                                         |          | Resources<br>Overview of IPEDS Data<br>IPEDS Glossary                                                                                                    |                                         |

### Step 4.

Type *Chicago State University* in the Institution Name box. Click *Select*.

| IES : NCES Education Statistics                                                                                                    | Search Co                              |  |  |  |  |
|----------------------------------------------------------------------------------------------------|----------------------------------------|--|--|--|--|
| IPEDS Integrated Postsecondary<br>Education Data System                                                                                                    | Data Tools   Help Desk 1 866-558-0658  |  |  |  |  |
| Look up an institution                                                                                                    | Data Release Info                      |  |  |  |  |
| 1. Select Institutions<br>My Comparison Institution - None Selected Fl                                                                                                    | ADD                                    |  |  |  |  |
| How would you like to select institutions to include in your of By Names or UnitIDs By Groups By Variables                                                                                                    | data file/report?  By Uploading a File |  |  |  |  |
| Enter either an institution name or UnitID (or a comma separated list of UnitIDs) in the text box below. As you begin typing, a list of matching institutions will appear. You can select a single institution by clicking on it from the list, or, if you want all institutions on the list, click "Select". |                                        |  |  |  |  |
| Institution Name<br>Chicago State University<br>144005: Chicago State University, Chicago, IL                                                                                                    | Select                                 |  |  |  |  |
|                                                                                                    |                                        |  |  |  |  |

### Step 5. Click <u>Chicago State University</u> under Select Institution

| IES : NCES Education Statistics                                                                                                    | Search                                                            | Go |
|----------------------------------------------------------------------------------------------------|-------------------------------------------------------------------|----|
| IPEDS Integrated Postsecondary<br>Education Data System                                                                                            | Data Tools   Help Desk 1 866-558-0658 Save session Help MAIN MENU |    |
| Look up an institution                                                                                                    | Data Release Info                                                 |    |
| My Comparison Institution - None Selected []<br>Select Institutions - You have selected 1 institution(s)                                           | ADD<br>VIEW/MODIFY                                                |    |
| How would you like to select institutions to include in your data file/report?<br>B By Names or UnitIDs By Groups By Variables By Uploading a File |                                                                   |    |
| Click on an institution to view its data.<br>Select Institution                                                                                    |                                                                   |    |
| UnitID Come<br>14400 <u>Chicago State University</u>                                                                                               | City State<br>Chicago IL                                          |    |
| Cickhere                                                                                                    |                                                                   |    |

Click **<u>Reported Data</u>** to view data reported over time.

| IES : NCES National Center for<br>Education Statistics                                                                                                    | Search                                           | Go |
|----------------------------------------------------------------------------------------------------|--------------------------------------------------|----|
|                                                                                                    | Data Tools   Help Dask 1 866-558-0658            |    |
| IPEDS Integrated Postsecondary<br>Education Data System                                                                                                    | C Start over 🗒 Save session Help 🕨 MAIN MENU     |    |
| Look up an institution                                                                                                    | Data Release Info                                |    |
| 1. Select Institutions                                                                                                    |                                                  |    |
| My Comparison Institution       - None Selected 1         Select Institutions       - You have selected 1 institution(s)                                                    | ADD<br>VIEW/HODIFY                               |    |
| How would you like to select institutions to include in your data to <u>By Names or UnitIDs</u> <b>1</b> <u>By Groups</u> <b>1</b> <u>By Variables</u> <b>1</b> <u>By I</u> | file/report?<br>Uploading a File                 |    |
| Chicago State University (change institution)                                                                                                    |                                                  |    |
| Institution Profer Reported Data Data Feedback Reports                                                                                                    | Expand All   Collapse All   Print   Download PDF |    |
| Student Financial Aid                                                                                                    |                                                  |    |
| Ince     Enrollment                                                                                                    |                                                  |    |
| <ul> <li>Completions</li> </ul>                                                                                                    |                                                  |    |
| Retention and Graduation                                                                                                    |                                                  |    |
| Outcome Measures                                                                                                    |                                                  |    |
| Finance                                                                                                    |                                                  |    |
| Human Resources                                                                                                    |                                                  |    |
| Academic Libraries                                                                                                    |                                                  |    |

# Step 7.

Select the topic that you're interested in.

| DEDC Integrated Postsecondary                                                                                                    | Data Tools   Help Desk 1 866-558-0658 |  |  |  |  |  |
|----------------------------------------------------------------------------------------------------|---------------------------------------|--|--|--|--|--|
| IFLDS Education Data System                                                                                                    | Save session Help MAIN MENU           |  |  |  |  |  |
| Look up an institution                                                                                                    | <u>Data Release Info</u>              |  |  |  |  |  |
| 1. Select Institutions                                                                                                    |                                       |  |  |  |  |  |
| My Comparison Institution- None Selected 1Select Institutions- You have selected 1 institution(s)                                                                                                   | ADD<br>VIEW/MODIFY                    |  |  |  |  |  |
| How would you like to select institutions to include in your data file/report?         Image: By Names or UnitIDs       Image: By Groups       Image: By Variables       Image: By Uploading a File | 1                                     |  |  |  |  |  |
| Chicago State University (change institution)                                                                                                    |                                       |  |  |  |  |  |
| Institution Profile 🕴 Reported Data 🗎 Data Feedback Reports                                                                                                    |                                       |  |  |  |  |  |
| Institutional Characteristics                                                                                                    |                                       |  |  |  |  |  |
| Admissions and Test Scores                                                                                                    |                                       |  |  |  |  |  |
| 12-Month Enrollment                                                                                                    |                                       |  |  |  |  |  |
| Completions                                                                                                    |                                       |  |  |  |  |  |
| Graduation Rates                                                                                                    |                                       |  |  |  |  |  |
| GR200                                                                                                    |                                       |  |  |  |  |  |
| Outcome Measures                                                                                                    |                                       |  |  |  |  |  |
| Student Financial Aid and Net Price                                                                                                    |                                       |  |  |  |  |  |

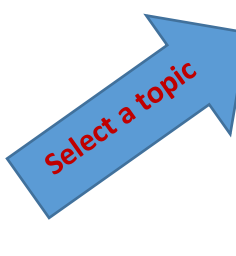

#### Step 8.

Select the Year and/or modify the topic (i.e., Survey).

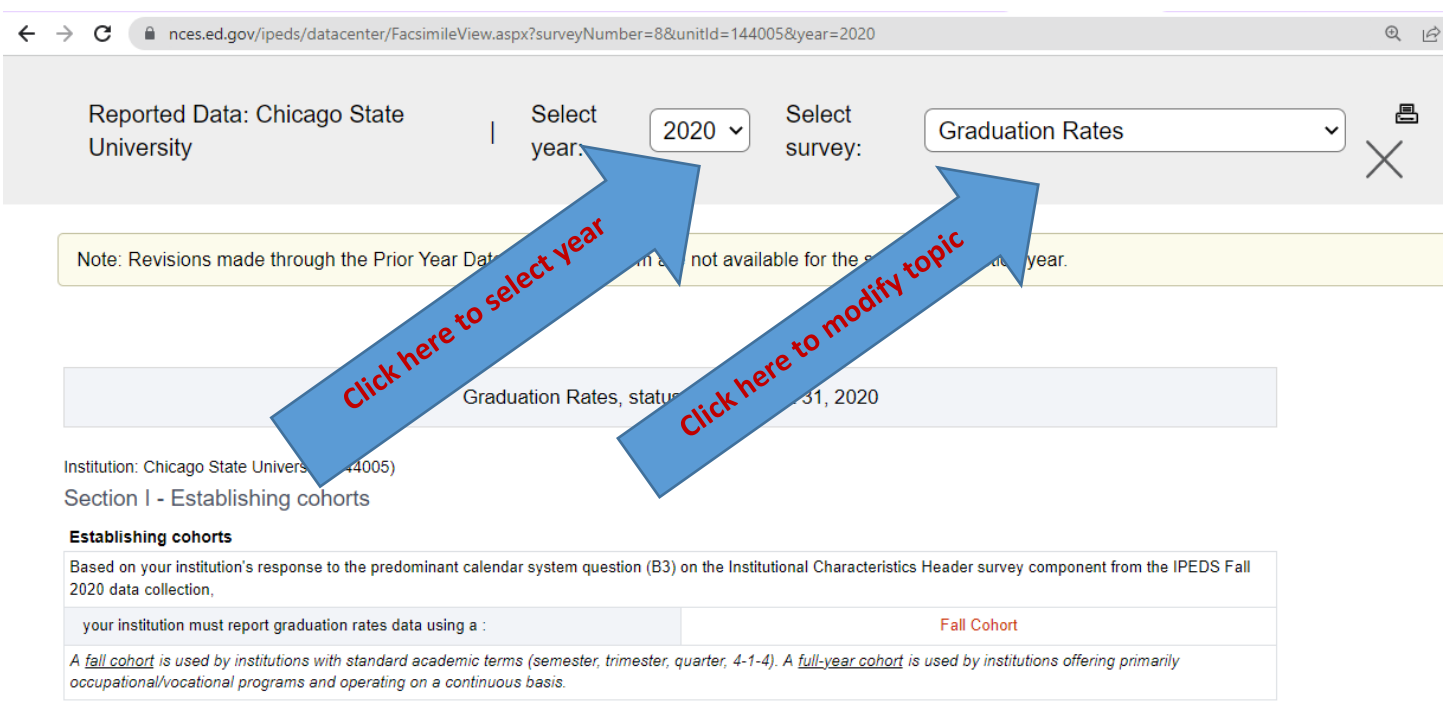